# MOMENTO

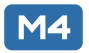

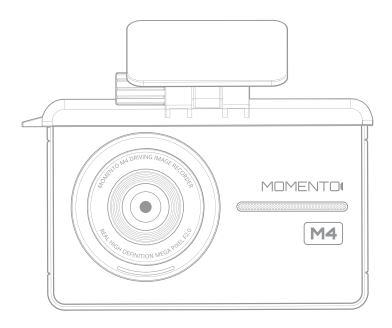

# **MD-4200 QUICK START GUIDE**

# **HD Driving Image Recorder**

www.momentocam.com

# Before Using MOMENTO's MD-4200

- Copyright laws prohibit this manual to be copied, modified or translated without the written consent of MOMENTO.
- The contents in this manual can be changed or modified due to technical errors or improvements therefore we cannot guarantee the manual's precise information.
- MOMENTO has the right to change or modify the product and manual contents at anytime without prior notice for improvements or customization.

#### < CAUTION >

- MOMENTO is not responsible for damages that can occur from using unauthorized parts and accessories other than from the manufacturer.
- It is dangerous to operate this device while driving.
- The device and the recorded videos are intended for personal use and reference only.
- Based on the user's setting and environment, please be informed that the device may NOT record videos of all accidents.
- Please test the Micro SD card for errors frequently and because it is a consumable item, it should be replaced periodically.
- Handle the device with care.
- Install the device where it doesn't interfere the driver's vision.
- Check for local driving rules before installing the device (as it may be different according to each region).
- Do not use wet hands when operating this device.
- Please use this device with the original parts provided from the manufacturer.

# 1. Package Components

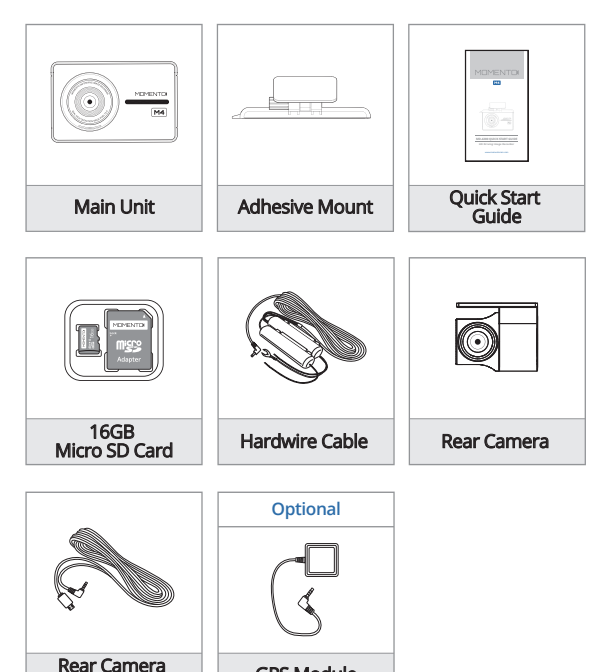

\* Check for any missing components.

Cable

\* The product and manual contents can be changed or modified at anytime without prior notice for improvements or customization.

GPS Module

\* Additional components are sold separately.

# 2. Product Overview

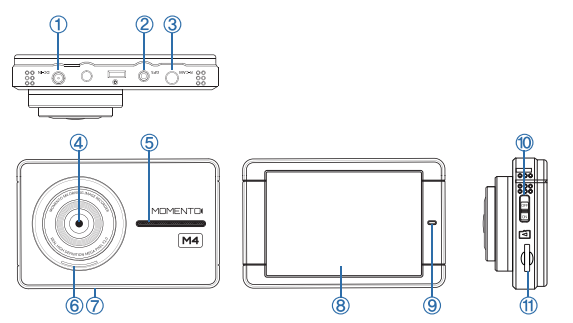

| Mark            | Description                                 |
|-----------------|---------------------------------------------|
| 1) DC-IN        | Power cable port                            |
| 2 GPS Port      | GPS module port                             |
| 3 <b>R-CAM</b>  | Rear camera port                            |
| ④ Camera Lens   | Front camera for video recording            |
| 5 Speaker       | Voice guidance                              |
| 6 Front LED     | Indicates vehicle is equipped with dash cam |
| 7 Microphone    | Voice and audio record                      |
| 8 LCD Screen    | Live view, playback, menu operation         |
| 9 LED           | Feature operation indicator light           |
| 10 Power Button | ON/OFF button                               |
| 1 Micro SD Card | Memory card slot                            |

\_\_\_\_

# 3. Main Camera Installation

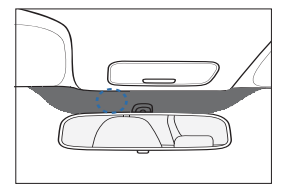

#### Installation Location

Before installation, make sure the engine is turned off. Clean the area where the product will be installed. **\*\* Do not install the device where it interferes with the driver's vision.** 

#### ② Connecting the Device and Mount

Align and attach the device to the bottom holes of the mount.

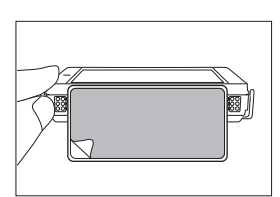

#### ③ Attaching the Camera

Remove the double-sided tape and attach the camera.

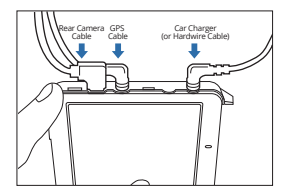

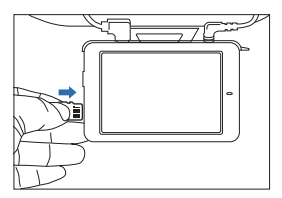

#### ④ Connecting Cables

Connect all the related cables (rear camera, GPS, power) and adjust the camera angle accordingly.

Make sure the cables of different devices(navigation, GPS, and others) do not overlap with each other.

#### (5) Inserting the Micro SD Card

Insert the Micro SD card into the Micro SD card slot in the direction as shown in the left image.

\* Do not apply excessive force on the Micro SD card or insert it in the wrong direction.

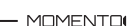

# 4. Rear Camera Installation

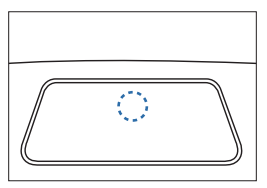

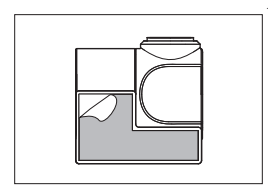

#### Installation Location

Before installation, make sure the engine is off. Clean the area where the camera will be installed.

#### ② Attaching the Camera

Remove the double-sided tape and attach the camera.

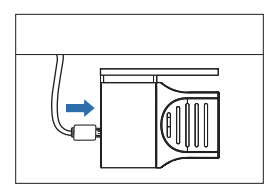

#### ③ Connecting Cables

Connect rear camera cable and adjust the camera angle accordingly.

# 5. Using Touch Screen - Live View

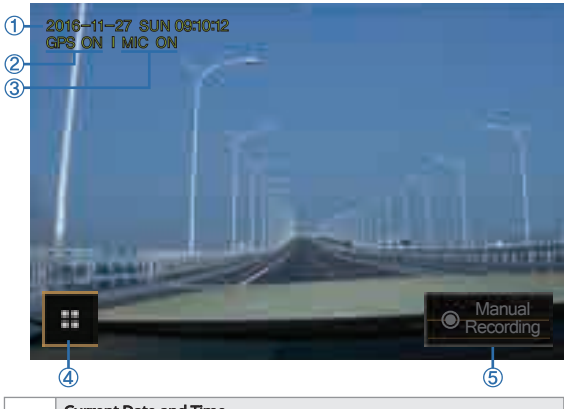

|              | Current Date and Time                                                                 |
|--------------|---------------------------------------------------------------------------------------|
| 1            | Settings → System Settings → Time Settings<br>* Automatic setting if GPS is connected |
| <b></b>      | GPS Status                                                                            |
| GPS ON / OFF |                                                                                       |
|              | Voice & Audio Record                                                                  |
| 3            | Settings — Audio Settings<br>MIC ON : recording / MIC OFF : not recording             |
|              | Main Menu                                                                             |
|              | Main menu screen                                                                      |
| 6            | Manual Recording                                                                      |
|              | Start manual record                                                                   |

\* Touch the LCD to use front view / rear view /PIP features (Rear camera needs to be connected for rear view feature to work)

#### 5. Using Touch Screen - Main Menu

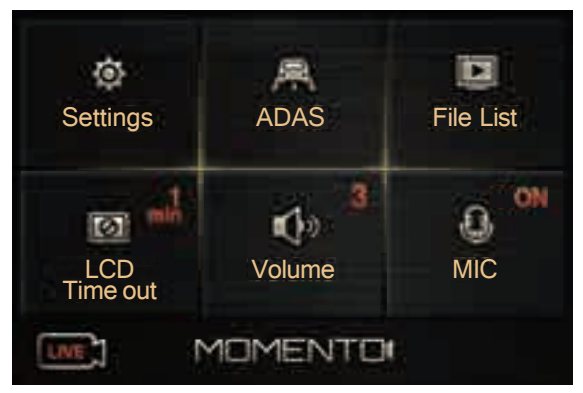

|   | Settings                                                                     |  |
|---|------------------------------------------------------------------------------|--|
| 1 | Main menu settings<br>→ System Settings / Dashcam Settings / F/W version     |  |
|   | ADAS                                                                         |  |
| 2 | ADAS menu settings $\rightarrow$ FVMA                                        |  |
|   | File List                                                                    |  |
| 9 | List of recorded files                                                       |  |
|   | LCD Time Out                                                                 |  |
| 4 | LCD screen off setting menu<br>→ 30sec / 1min / 3min / clock / always on     |  |
|   | Volume                                                                       |  |
| 6 | Changes the volume level (5=loudest)<br>$\rightarrow$ OFF / 1 / 2 / 3 / 4 /5 |  |
|   | MIC                                                                          |  |
| 6 | Audio/voice record using the microphone $\rightarrow$ ON / OFF               |  |
|   | LIVE                                                                         |  |
| Ŵ | Go to Liveview                                                               |  |

#### \* Recording stops in Settings, ADAS, File List.

#### 5. Using Touch Screen - System Settings

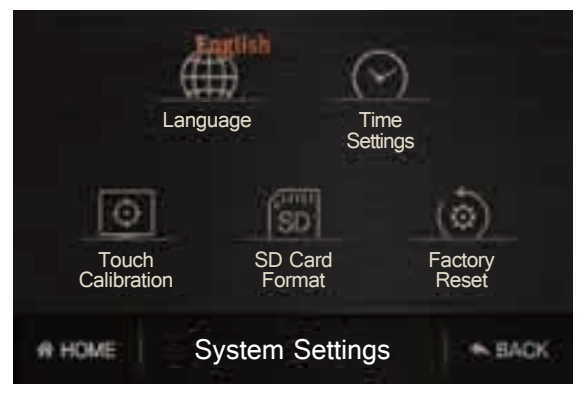

|                      | Language                                                                                  |
|----------------------|-------------------------------------------------------------------------------------------|
| 1                    | Language setting<br>→ English / Francais                                                  |
|                      | Time Settings                                                                             |
| 2                    | System's time setting<br>* Automatic setting if GPS is connected                          |
|                      | Touch Calibration                                                                         |
| Presets touch screen |                                                                                           |
|                      | SD Card Format                                                                            |
| 4                    | Micro SD Card Format<br>* Saved files will be deleted. Backup the files before formatting |
|                      | Factory Reset                                                                             |
| 0                    | Reset camera to factory settings (except for recorded files)                              |
| HOME                 |                                                                                           |
| e                    | Move to Main menu screen                                                                  |
| 9                    | BACK                                                                                      |
| Ŵ                    | Back to previous screen                                                                   |

### 5. Using Touch Screen – Dashcam Settings

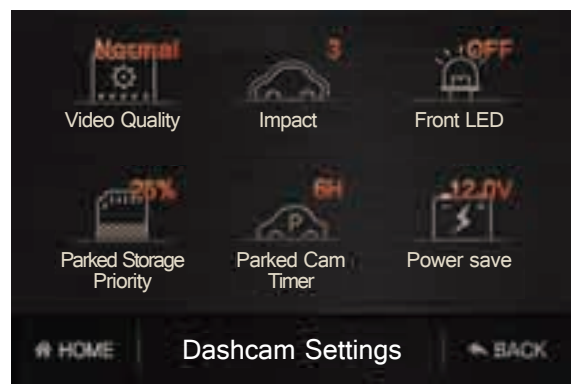

|   | Video Quality                                                                                                    |
|---|----------------------------------------------------------------------------------------------------|
| 1 | Select the recording video quality<br>→ Low / Normal / High                                                                                                    |
|   | Impact                                                                                                    |
| 0 | This feature senses incidents while driving and records them<br>* When an incident is detected, driver will be notified with a tone alert<br>and incident recording will start.<br>→ OFF / 1 / 2 / 3 / 4 / 5 / 6 |
|   | Front LED                                                                                                    |
| 3 | Enable / disable the LED on the main unit (in parking mode) $\rightarrow$ ON / OFF                                                                                                    |
|   | Parked Storage Priority                                                                                                    |
| 4 | Allocates storage capacity on memory card for park recording modes $\rightarrow$ OFF / 25% / 50% (* OFF : not using parking mode)                                                                                |
|   | Parked Cam Timer                                                                                                    |
| 0 | → 6H / 12H / 24H / 48H / OFF                                                                                                    |
|   | Power Save                                                                                                    |
| 6 | If the vehicle's battery falls below the indicated value, the ignition will not start<br>$\rightarrow$ 11.7V / 11.9V / 12.0V / 12.1V / 12.2V                                                                     |

# 5. Using Touch Screen - ADAS Settings

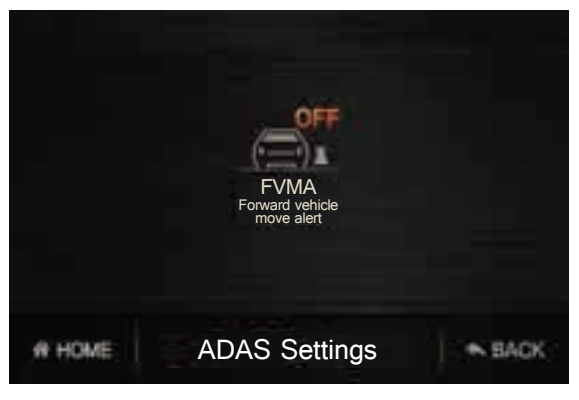

#### FVMA (Forward vehicle move alert)

- O Front vehicle move alerts the driver when the front vehicle starts to move from a complete stop.  $\rightarrow$  ON, OFF
- \* FVMA feature operates in front camera view mode.
- \* GPS needs to be connected for this feature to operate.

#### 6. File List Management

#### - Recorded files are saved in Micro SD card by date and hour

2016-11-27-11h-30m-29s F normal.mp4

Year-Month-Date Hour-Minute-Second Front View Recording\_Recording Type

| Recording Type   | Description                                                      | Saved Folder |
|------------------|------------------------------------------------------------------|--------------|
| normal           | Continuous Record                                                | Driving      |
| motion           | Record during parking(motion detection)                          | Parking      |
| event<br>parking | Incident Record during driving<br>Incident Record during parking | Event        |
| manual           | Manual Record                                                    | Manual       |

#### Recording Time by Memory Size

Chart below lists maximum recording time by storage capacity.

| HD+D1 2CH / Parked Storage Priority : 0%, Video Quality : Normal  |                              |                    |                 |                  |                |
|-------------------------------------------------------------------|------------------------------|--------------------|-----------------|------------------|----------------|
| Memo                                                              | ory Size                     | Driving<br>(80%)   | Parking<br>(0%) | Event<br>(15%)   | Manual<br>(4%) |
| 16G                                                               | Maximum<br>Storage<br>/ Time | 11.84GB<br>192mins | 0GB<br>0min     | 2.22GB<br>35mins | 592MB<br>9mins |
|                                                                   |                              |                    |                 |                  |                |
| HD+D1 2CH / Parked Storage Priority : 25%, Video Quality : Normal |                              |                    |                 |                  |                |
| Memory Size                                                       |                              | Driving            | Parking         | Event            | Manual         |

|     |                              | (0070)            | (2070)           | (1370)           | (470)          |
|-----|------------------------------|-------------------|------------------|------------------|----------------|
| 16G | Maximum<br>Storage<br>/ Time | 8.88GB<br>144mins | 2.96GB<br>47mins | 2.22GB<br>35mins | 592MB<br>9mins |

| HD+D1 2CH / Parked Storage Priority : 50%, Video Quality : Normal |                              |                  |                  |                  |                |
|-------------------------------------------------------------------|------------------------------|------------------|------------------|------------------|----------------|
| Memo                                                              | ry Size                      | Driving<br>(40%) | Parking<br>(40%) | Event<br>(15%)   | Manual<br>(4%) |
| 16G                                                               | Maximum<br>Storage<br>/ Time | 5.92GB<br>96mins | 5.92GB<br>96mins | 2.22GB<br>35mins | 592MB<br>9mins |

- Storage partition can be modified manually : Settings  $\rightarrow$  Dashcam Settings → Parked Storage Priority

\* Reference numbers may vary depending on recording environment and image quality (also after firmware update).

\* In case of 1CH installation, recording time is extended approximately twice.

# 7. Product Spec

| ltem                     | Description                                                                                                    |
|--------------------------|----------------------------------------------------------------------------------------------------|
| Model                    | MD-4200                                                                                                    |
| Size / Weight            | 98 x 63 x 30mm / 95.5g<br>3.9 x 2.5 x 1.2in / 3.37oz                                                                   |
| LCD                      | 3.5" TFT LCD                                                                                                    |
| Capacity                 | Micro SD Card<br>16GB / 32GB / 64GB (FAT32 format)                                                                     |
| Resolution               | Front : HD (1280x720P)<br>Rear : D1 (720x480P)                                                                         |
| Camera                   | Front : 1Megapixel CMOS Sensor<br>Rear : 0.3Megapixel CMOS Sensor                                                      |
| Audio / Speaker          | Embedded microphone, speaker                                                                                           |
| Frame Rate               | Up to 30fps (Front : 720p / Rear : 480p)                                                                               |
| Acceleration Sensor      | 3 axis acceleration sensor                                                                                             |
| GPS                      | External GPS Port                                                                                                    |
| Input Power Source       | DC 12/24V                                                                                                    |
| Auxiliary Power Unit     | Super Capacitor                                                                                                    |
| Operation<br>Temperature | -20° ~ 60°C<br>-4° ~ 140°F                                                                                             |
| Recording Mode           | Continuous Record,<br>Incident Record,<br>Motion Detection Record,<br>Manual Record,<br>Incident Record during Parking |

### 8. Troubleshoot

| Condition                            | Description                                                                                                    |
|--------------------------------------|----------------------------------------------------------------------------------------------------|
| No Power                             | Check if power cable is properly connected.<br>Check if power is ON.<br>Unplug the power cable and reconnect after 3 mins. |
| LCD Display doesn't turn ON          | LCD display doesn't turn on in parking mode.<br>LCD is ON during continuous mode.                                          |
| Unable to record Audio/Voice         | Check if MIC is ON in main menu.                                                                                           |
| Unable to record during parking      | Check Parked Storage Priority is OFF in dashcam settings menu.                                                             |
| Unable to hear Audio/Voice           | Check if Volume is OFF in main menu.                                                                                       |
| Touch Screen is not working          | Reset the feature in touch calibration menu.                                                                               |
| How do I view recorded files?        | Visit www.momentocam.com to download the latest<br>Momento Viewer.                                                         |
| How do l update the camera firmware? | Visit www.momentocam.com to download the latest Momento Camera Firmware.                                                   |

# 9. Limited Warranty on Parts & Labor

MOMENTO provides a warranty to the original purchaser of a new Product against defects in workmanship and materials for a period of one (1) year.

If a product covered by this warranty is determined to be defective within the warranty period, MOMENTO will either replace or repair the product at its sole option and discretion.

Products determined defective must be sent to an MOMENTO service center to obtain warranty service.

Proof of purchase in the form of a receipt is required to show that Product is within the warranty period and product must have original and legible serial number information. To obtain warranty service, please register your system at momentocam.com/warranty.

- warranty@momentocam.com
- 888-820-3690

This Warranty is subject to change without notice. FOR COMPLETE AND UPDATED WARRANTY INFORMATION PLEASE VISIT : momentocam.com/warranty

# **FCC Statement**

# This device complies with Part 15 of the FCC Rules. Operation is subject to the following two conditions :

- 1. This device may not cause harmful interference, and
- This device must accept any interference received, including interference that may cause undesired operation.

This equipment has been tested and found to comply with the limits for a Class B digital device, pursuant to Part 15 of the FCC Rules.

These limits are designed to provide reasonable protection against harmful interference in a residential installation. This equipment generates, uses and can radiate radio frequency energy and, if not installed and used in accordance with the instructions, may cause harmful interference to radio communications. However, there is no guarantee that interference will not occur in a particular installation. If this equipment does cause harmful interference to radio or television reception, which can be determined by turning the equipment off and on, the user is encouraged to try to correct the interference by one or more of the following measures :

- Reorient or relocate the receiving antenna.
- Increase the separation between the equipment and receiver.
- Connect the equipment into an outlet on a circuit different from that to which the receiver is connected.
- Consult the dealer or an experienced radio/TV technician for help.

#### FCC CAUTION :

Any changes or modifications to the equipment not expressly approved by the party responsible for compliance could void your authority to operate the equipment.

# MOMENTO